## **Build a Page URL Event**

Use events based on page URLs to track if a customer visits a certain page or set of pages. For example, you can track when a site visitor lands on a page that contains the word *sale* in the URL.

Follow these steps to build an event based on a page URL.

- 1. Click **COMPONENTS** in the top navigation bar and then click **Events**.
- 2. Click CREATE EVENT.
- 3. Click the Page URL tab.
- 4. Click the type of value comparison you want the event to perform.
- 5. Type the text or numerical value into the text field on the **Conditions** tab. To add addition values, if necessary, click the plus sign.
- 6. Optionally, further limit the event to a specific page type, URL, time, page category, cart value, or other condition. Click **ADD CONDITION**, select a condition category and specific filter option, and then configure the condition equation. Click the forward arrow.
- 7. Type a name for the event into Event Title, type a summary into Description, and then click CREATE & EXIT.